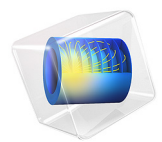

# Snap Hook

# Introduction

This model simulates the insertion of a snap hook in its slot. Fasteners like this are common in the automotive industry, for example, in the control panel of a car. In this case it is important to know the force that must be applied in order to place the hook in the slot, but also the force needed to remove it. From a numerical point of view, this is a highly nonlinear structural analysis, mainly due to the contact interaction between the hook and the slot, but also due to the elastoplastic constitutive law selected for the hook, and finally due to the geometrical nonlinearity originating from the large displacements.

# Model Definition

Due to symmetry, you can study only half of the original snap hook geometry, this way reducing the size of the model. Figure 1 shows the modeled geometry.

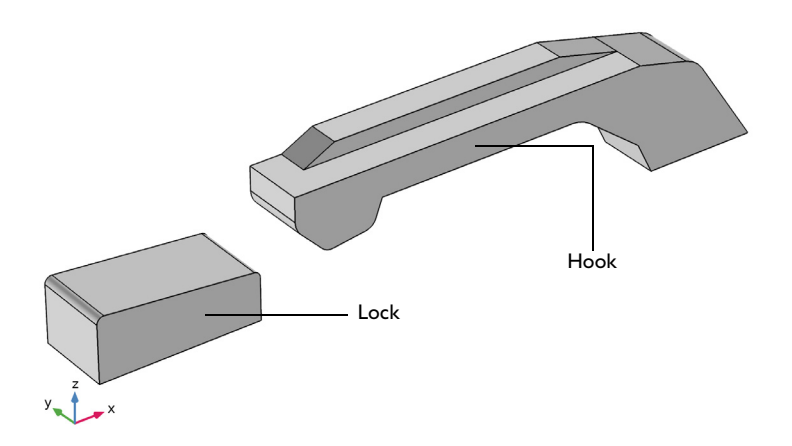

Figure 1: Geometry of the modeled snap hook and locking mechanism.

#### MATERIAL PROPERTIES

For the hook, assume an elastoplastic material model with isotropic hardening and a constant tangent hardening modulus, with material properties according to the following table.

| MATERIAL PARAMETER        | VALUE   |
|---------------------------|---------|
| Young's modulus           | 10 GPa  |
| Poisson's number          | 0.35    |
| Yield stress              | 120 MPa |
| lsotropic tangent modulus | 1.2 GPa |

The lock is assumed to be rigid and therefore do not require any physics nor material properties.

#### BOUNDARY CONDITIONS

- The locking mechanism is considered as rigid, and is modeled as a meshed surface without any physics defined.
- A prescribed displacement boundary condition is applied at the rightmost bottom surface of the hook. The displacement in the *x* direction is gradually changed by using the parametric solver; the other two displacement components are zero.
- A symmetry condition is applied on a boundary aligned with the *xy*-plane
- All the other boundaries are free boundaries. However, several of them are selected as parts of a contact pair with the destination side being on the hook surface.
- Contact between the hook and the look is modeled using a penalty formulation. A Coulomb friction model is applied for the tangential behavior.

# Results

The maximum von Mises stress levels are found at parameter step 0.66, that is, just before the hook enters the slot, see Figure 2.

The force required for the insertion and removal of the fastener is shown in Figure 3 as function of the displacement. Distinct peaks are clearly visible that coincide with the instances that the hook comes into and looses contact with the look.

The insertion of the hook causes it to become permanently deformed. As you can see in Figure 4, after the hook has been removed there is a region where the plastic strains are greater than zero. This means that the hook has not returned to its original shape

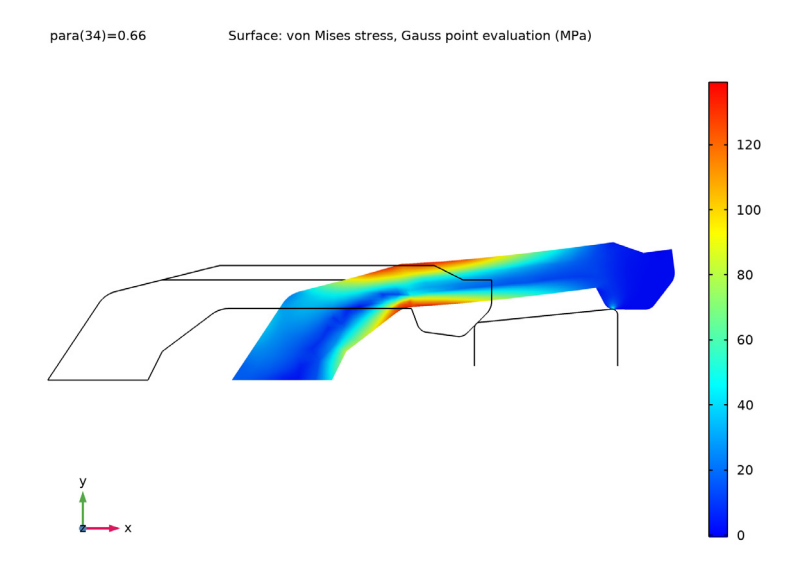

Figure 2: Distribution of von Mises stress in the hook just before it enters the slot.

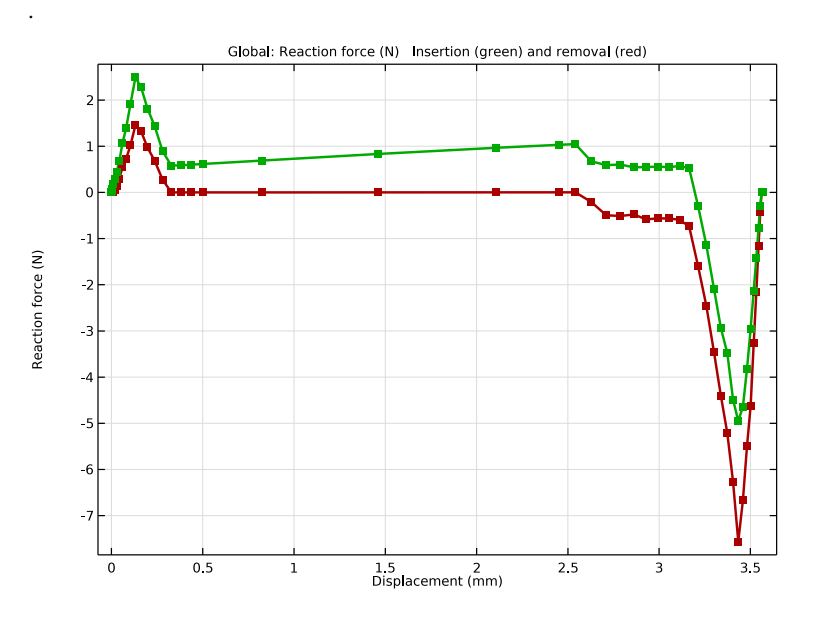

Figure 3: The mounting force as a function of displacement.

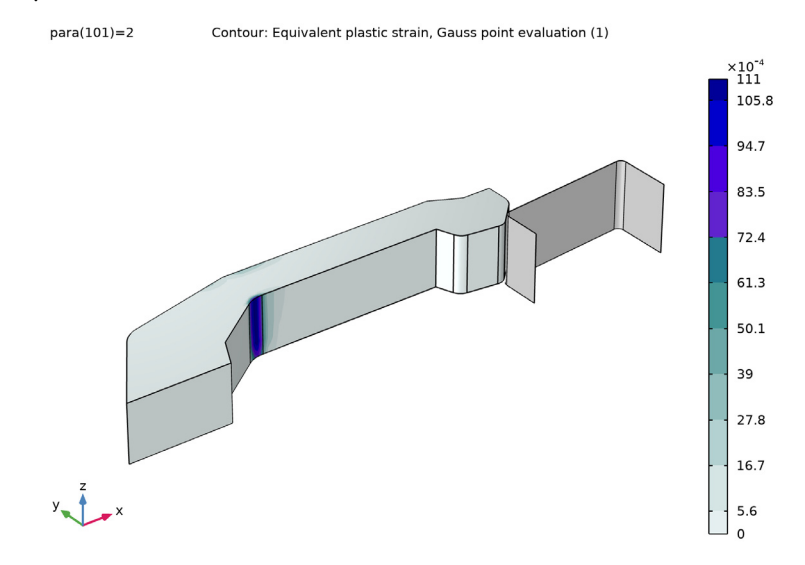

Figure 4: Equivalent plastic strain in the hook after its removal from the slot.

# Application Library path: Nonlinear\_Structural\_Materials\_Module/ Plasticity/snap\_hook

# Modeling Instructions

From the File menu, choose New.

# NEW

In the New window, click Model Wizard.

#### MODEL WIZARD

- I In the Model Wizard window, click 间 3D.
- 2 In the Select Physics tree, select Structural Mechanics>Solid Mechanics (solid).
- 3 Click Add.
- 4 Click  $\bigcirc$  Study.

- 5 In the Select Study tree, select General Studies>Stationary.
- 6 Click 🗹 Done.

#### GEOMETRY I

Import I (imp1)

- I In the **Home** toolbar, click **Import**.
- 2 In the Settings window for Import, locate the Import section.
- 3 Click Browse.
- **4** Browse to the model's Application Libraries folder and double-click the file snap\_hook.mphbin.
- 5 Click Import.

#### Partition Domains I (pard1)

- I In the Geometry toolbar, click Booleans and Partitions and choose Partition Domains.
- 2 On the object impl(2), select Domain 1 only.
- 3 In the Settings window for Partition Domains, locate the Partition Domains section.
- 4 From the Partition with list, choose Extended faces.
- 5 On the object impl(2), select Boundary 11 only.

It might be easier to select the correct boundary by using the **Selection List** window. To open this window, in the **Home** toolbar click **Windows** and choose **Selection List**. (If you are running the cross-platform desktop, you find **Windows** in the main menu.)

#### Form Union (fin)

- I In the Model Builder window, under Component I (compl)>Geometry I click Form Union (fin).
- 2 In the Settings window for Form Union/Assembly, locate the Form Union/Assembly section.
- 3 From the Action list, choose Form an assembly.
- 4 Clear the Create pairs check box.

#### Mesh Control Domains 1 (mcd1)

- I In the Geometry toolbar, click 🏷 Virtual Operations and choose Mesh Control Domains.
- **2** On the object **fin**, select Domains 1–3 only.
- 3 In the Settings window for Mesh Control Domains, click 📒 Build Selected.

**4** Click the **Com Extents** button in the **Graphics** toolbar.

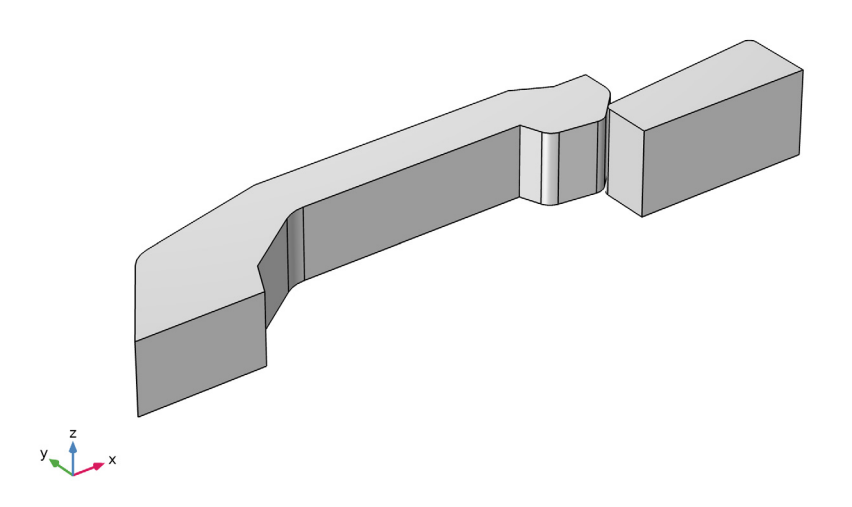

#### SOLID MECHANICS (SOLID)

I In the Model Builder window, under Component I (comp I) click Solid Mechanics (solid).

- 2 In the Settings window for Solid Mechanics, locate the Domain Selection section.
- 3 From the Selection list, choose Manual.
- **4** Select Domain 1 only.

Before adding the material for the hook, specify the plasticity model. This way, you can see which material parameters are required.

#### Linear Elastic Material I

In the Model Builder window, under Component I (comp1)>Solid Mechanics (solid) click Linear Elastic Material I.

#### Plasticity 1

- I In the Physics toolbar, click 戻 Attributes and choose Plasticity.
- 2 In the Settings window for Plasticity, locate the Domain Selection section.
- 3 In the list, select 2 (not applicable).
- 4 Select Domain 1 only.

#### MATERIALS

Material I (mat1)

- I In the Model Builder window, under Component I (compl) right-click Materials and choose Blank Material.
- 2 In the Settings window for Material, locate the Geometric Entity Selection section.
- 3 In the list, select 2.
- **4** Select Domain 1 only.
- **5** Locate the **Material Contents** section. In the table, enter the following settings:

| Property        | Variable | Value        | Unit  | Property<br>group |
|-----------------|----------|--------------|-------|-------------------|
| Young's modulus | E        | 1e10[Pa]     | Pa    | Basic             |
| Poisson's ratio | nu       | 0.35         | 1     | Basic             |
| Density         | rho      | 7850[kg/m^3] | kg/m³ | Basic             |

#### DEFINITIONS

Increase the initial yield stress near the contact surface to avoid spurious plastic deformations that might occur due to the computational errors during iterations in the contact force calculations. To implement this, first define a step function that smoothly drops from 1000 to 1 near the hook tip. Then use the step function as a multiplier for the yield stress.

Step I (step I)

- I In the Home toolbar, click f(X) Functions and choose Local>Step.
- 2 In the Settings window for Step, locate the Parameters section.
- 3 In the Location text field, type 1.5e-3.
- 4 In the From text field, type 1e3.
- 5 Click to expand the Smoothing section. In the Size of transition zone text field, type 1e-3.

Set the yield stress of the material definition and multiply it with the step function. Use negative X material coordinate as an argument since it increases along the length of the hook.

#### MATERIALS

Material I (mat1)

- I In the Model Builder window, under Component I (compl)>Materials click Material I (matl).
- 2 In the Settings window for Material, locate the Material Contents section.
- **3** In the table, enter the following settings:

| Property                     | Variable | Value                        | Unit | Property group                  |
|------------------------------|----------|------------------------------|------|---------------------------------|
| Initial yield<br>stress      | sigmags  | 1.2e8[Pa]*<br>step1(-X[1/m]) | Pa   | Elastoplastic material<br>model |
| lsotropic<br>tangent modulus | Et       | 1.2e9[Pa]                    | Pa   | Elastoplastic material<br>model |

#### DEFINITIONS

#### contact\_src

- I In the **Definitions** toolbar, click http://www.explicit.
- 2 In the Settings window for Explicit, type contact\_src in the Label text field.
- 3 Locate the Input Entities section. From the Geometric entity level list, choose Boundary.
- 4 Select the Group by continuous tangent check box.
- **5** Select Boundaries 22 and 26–29 only.

#### contact\_dst

- I In the **Definitions** toolbar, click **here explicit**.
- 2 In the Settings window for Explicit, type contact\_dst in the Label text field.
- 3 Locate the Input Entities section. From the Geometric entity level list, choose Boundary.
- 4 Select Boundaries 14–16, 18, and 19 only.

#### Contact Pair I (p1)

- I In the **Definitions** toolbar, click **Pairs** and choose **Contact Pair**.
- 2 In the Settings window for Pair, locate the Source Boundaries section.
- **3** From the **Selection** list, choose **contact\_src**.
- **4** Locate the **Destination Boundaries** section. Select the **Destination** toggle button.
- **5** From the **Selection** list, choose **contact\_dst**.

#### **GLOBAL DEFINITIONS**

#### Parameters 1

- I In the Model Builder window, under Global Definitions click Parameters I.
- 2 In the Settings window for Parameters, locate the Parameters section.

**3** In the table, enter the following settings:

| Name | Expression | Value | Description            |
|------|------------|-------|------------------------|
| para | 0          | 0     | Continuation parameter |

#### DEFINITIONS

Displacement

- I In the **Definitions** toolbar, click **Interpolation**.
- 2 In the Settings window for Interpolation, type Displacement in the Label text field.
- 3 Locate the Definition section. From the Data source list, choose File.
- 4 Click Browse.
- 5 Browse to the model's Application Libraries folder and double-click the file snap\_hook\_disp.txt.
- 6 Click Import.
- 7 In the Function name text field, type disp.
- 8 Locate the Interpolation and Extrapolation section. From the Interpolation list, choose Piecewise cubic.
- 9 Locate the Units section. In the Arguments text field, type 1.
- **IO** In the **Function** text field, type mm.

#### SOLID MECHANICS (SOLID)

Prescribed Displacement 1

- I In the Physics toolbar, click 📄 Boundaries and choose Prescribed Displacement.
- **2** Select Boundary 2 only.
- **3** In the **Settings** window for **Prescribed Displacement**, locate the **Prescribed Displacement** section.
- 4 Select the Prescribed in x direction check box.
- **5** Select the **Prescribed in y direction** check box.
- 6 Select the Prescribed in z direction check box.

7 In the  $u_{0x}$  text field, type disp(para).

#### Contact I

- I In the Physics toolbar, click 🔚 Pairs and choose Contact.
- 2 In the Settings window for Contact, locate the Pair Selection section.
- **3** Under Pairs, click + Add.
- 4 In the Add dialog box, select Contact Pair I (pl) in the Pairs list.
- 5 Click OK.

The source boundaries are not within the Solid Mechanics interface. This must be indicated.

- 6 In the Settings window for Contact, locate the Contact Surface section.
- 7 Select the Source external to current physics check box.

#### Friction 1

- I In the Physics toolbar, click 📃 Attributes and choose Friction.
- 2 In the Settings window for Friction, locate the Friction Parameters section.
- **3** In the  $\mu$  text field, type **0.1**.

#### Symmetry I

- I In the Physics toolbar, click 🔚 Boundaries and choose Symmetry.
- **2** Select Boundary 4 only.

Now create the mesh, start by defining a refined mesh in the contact region and where plastic strains are expected.

#### MESH I

- Edge I
- I In the Mesh toolbar, click  $\triangle$  Boundary and choose Edge.

2 Select Edges 24, 33, 36, 39, 45, and 50 only.

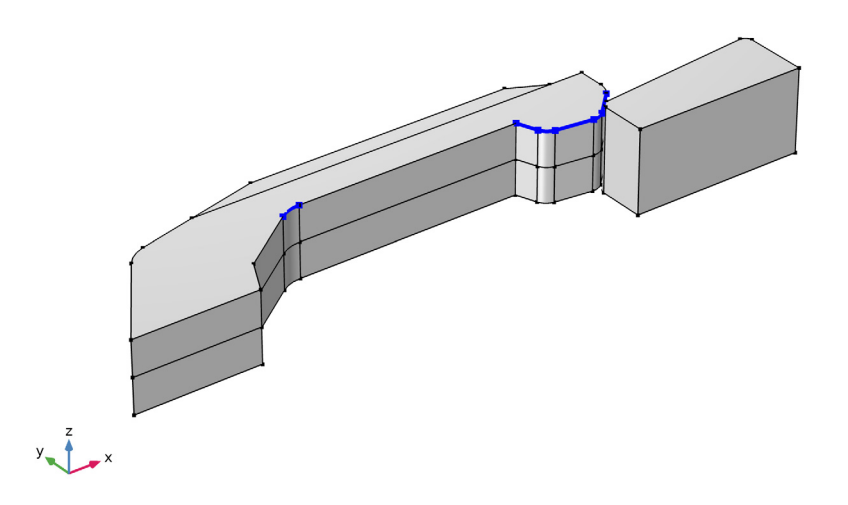

### Size I

- I Right-click Edge I and choose Size.
- 2 In the Settings window for Size, locate the Element Size section.
- **3** Click the **Custom** button.
- 4 Locate the Element Size Parameters section. Select the Maximum element size check box.
- 5 In the associated text field, type 4e-5.
- 6 Select the Minimum element size check box.
- 7 In the associated text field, type 1E-5.
- 8 Select the Curvature factor check box.
- **9** In the associated text field, type **0.2**.

#### Size

- I In the Model Builder window, click Size.
- 2 In the Settings window for Size, locate the Element Size section.
- 3 Click the **Custom** button.
- 4 Locate the **Element Size Parameters** section. In the **Maximum element size** text field, type 3E-4.

- 5 In the Minimum element size text field, type 1e-4.
- 6 In the Maximum element growth rate text field, type 3.
- 7 In the **Curvature factor** text field, type 0.3.

#### Swept I

- I In the Mesh toolbar, click 🆓 Swept.
- 2 In the Settings window for Swept, locate the Domain Selection section.
- 3 From the Geometric entity level list, choose Domain.
- **4** Select Domains 1, 3, and 4 only.

#### Mapped I

Add a surface mesh for the lock. Notice that no mesh is needed for the domain.

- I In the Mesh toolbar, click  $\bigwedge$  Boundary and choose Mapped.
- 2 In the Settings window for Mapped, locate the Boundary Selection section.
- **3** From the **Selection** list, choose **contact\_src**.

#### Size 1

- I Right-click Mapped I and choose Size.
- 2 In the Settings window for Size, locate the Element Size section.
- 3 From the Predefined list, choose Extremely coarse.

#### Distribution I

- I In the Model Builder window, right-click Mapped I and choose Distribution.
- 2 Select Edges 65 and 71 only.
- 3 In the Settings window for Distribution, click 📗 Build All.

**4** Click the **Comextents** button in the **Graphics** toolbar.

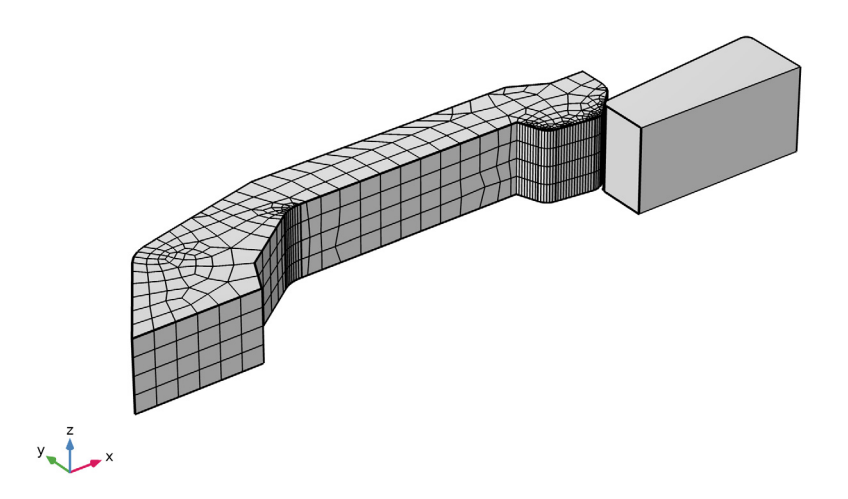

# STUDY I

Step 1: Stationary

- I In the Model Builder window, under Study I click Step I: Stationary.
- 2 In the Settings window for Stationary, click to expand the Results While Solving section.
- **3** Select the **Plot** check box.

Set up an auxiliary continuation sweep for the para parameter.

- 4 Click to expand the Study Extensions section. Select the Auxiliary sweep check box.
- 5 Click + Add.
- **6** In the table, enter the following settings:

| Parameter name                | Parameter value list | Parameter unit |
|-------------------------------|----------------------|----------------|
| para (Continuation parameter) | range(0,2e-2,2)      |                |

7 In the **Home** toolbar, click **= Compute**.

#### RESULTS

#### Stress (solid)

The default plot shows the von Mises stress with equivalent plastic strain and contact pressure. Hide the latter for better clarity.

- I In the Settings window for 3D Plot Group, locate the Data section.
- 2 From the Parameter value (para) list, choose 0.66.

#### Surface 1

- I In the Model Builder window, expand the Stress (solid) node, then click Surface I.
- 2 In the Settings window for Surface, locate the Expression section.
- 3 From the Unit list, choose MPa.

#### Stress (solid)

Add surface plot of the lock. You can write an arbitrary value in the expression field since a uniform color is used.

#### Surface 2

- I In the Model Builder window, right-click Stress (solid) and choose Surface.
- 2 In the Settings window for Surface, locate the Expression section.
- **3** In the **Expression** text field, type **1**.
- 4 Click to expand the **Title** section. From the **Title type** list, choose **None**.
- 5 Click to collapse the Title section. Locate the Coloring and Style section. From the Coloring list, choose Uniform.
- 6 From the Color list, choose Gray.

#### Selection I

- I Right-click Surface 2 and choose Selection.
- 2 In the Settings window for Selection, locate the Selection section.
- **3** From the **Selection** list, choose **contact\_src**.

#### Stress (solid)

Create a new view to plot the stress in the XY-plane.

- I In the Model Builder window, click Stress (solid).
- 2 In the Settings window for 3D Plot Group, locate the Plot Settings section.
- **3** From the **View** list, choose **New view**.
- 4 In the Stress (solid) toolbar, click **I** Plot.

**5** Click the **Solution Solution Solutio** 

#### View 3D 2

- I In the Model Builder window, expand the Results>Views node, then click View 3D 2.
- 2 In the Settings window for View 3D, locate the View section.
- 3 Clear the Show grid check box.
- **4** Select the **Lock camera** check box.

This helps to ensure that the view is not accidentally changed

#### Camera

- I In the Model Builder window, expand the View 3D 2 node, then click Camera.
- 2 In the Settings window for Camera, locate the Camera section.
- **3** From the **Projection** list, choose **Orthographic**.

#### Deformation I

- I In the Model Builder window, expand the Results>Equivalent Plastic Strain (solid) node.
- 2 Right-click Contour I and choose Deformation.
- 3 In the Settings window for Deformation, locate the Scale section.
- **4** Select the **Scale factor** check box.
- **5** In the associated text field, type **1**.

#### Equivalent Plastic Strain (solid)

Add surface plot of the lock. You can write an arbitrary value in the expression field since a uniform color is used.

#### Surface 1

- I In the Model Builder window, right-click Equivalent Plastic Strain (solid) and choose Surface.
- 2 In the Settings window for Surface, locate the Expression section.
- **3** In the **Expression** text field, type **1**.
- 4 Click to expand the **Title** section. From the **Title type** list, choose **None**.
- 5 Click to collapse the Title section. Locate the Coloring and Style section. From the Coloring list, choose Uniform.
- 6 From the Color list, choose Gray.

#### Selection I

I Right-click Surface I and choose Selection.

- 2 In the Settings window for Selection, locate the Selection section.
- **3** From the **Selection** list, choose **contact\_src**.
- 4 In the Equivalent Plastic Strain (solid) toolbar, click 💽 Plot.
- 5 Click the Go to Default View button in the Graphics toolbar to return to the model's default view.

Plot the reaction force needed to position the hook as function of the displacement.

Reaction force

- I In the Home toolbar, click 🚛 Add Plot Group and choose ID Plot Group.
- 2 In the Settings window for ID Plot Group, type Reaction force in the Label text field.
- **3** Locate the **Legend** section. Clear the **Show legends** check box.

#### Global I

- I Right-click Reaction force and choose Global.
- 2 In the Settings window for Global, locate the y-Axis Data section.
- **3** In the table, enter the following settings:

| Expression       | Unit | Description    |
|------------------|------|----------------|
| 2*solid.RFtotalx | Ν    | Reaction force |

The factor of two is included to give the total force needed to position the hook. The computed reaction forces correspond to a half of the real structure, since you make use of the symmetry.

- 4 Locate the x-Axis Data section. From the Parameter list, choose Expression.
- 5 In the **Expression** text field, type disp(para).
- 6 From the Unit list, choose mm.
- 7 Click to expand the Coloring and Style section. In the Width text field, type 2.
- 8 Find the Line markers subsection. From the Marker list, choose Point.
- 9 From the Positioning list, choose In data points.

Add a color expression to distinguish the insertion and removal paths.

#### Color Expression 1

- I Right-click Global I and choose Color Expression.
- 2 In the Settings window for Color Expression, locate the Expression section.
- 3 In the **Expression** text field, type para>1.
- 4 Click to expand the Title section. From the Title type list, choose Manual.

- 5 In the Title text area, type Insertion (green) and removal (red).
- 6 Locate the Coloring and Style section. From the Color table list, choose Traffic.
- 7 In the Reaction force toolbar, click 💽 Plot.